# How to Navigate your DIA Account:

Log in to the DIAGlobal.org website.

Go to the "Welcome, NAME" drop down menu in the top right hand corner

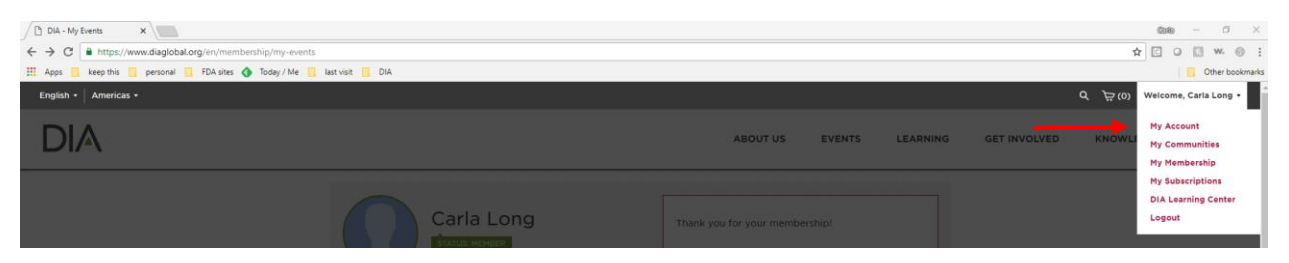

Here you will find several topics available for your account.

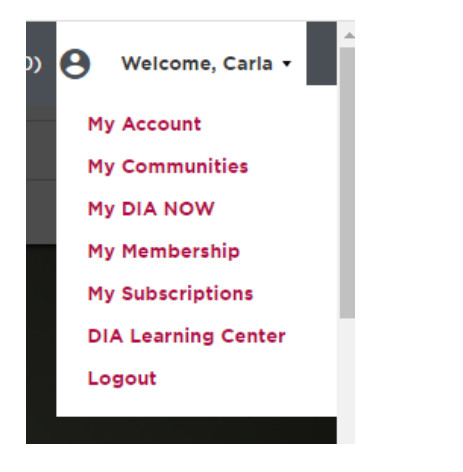

## "My Account"

My Account will bring you to a Dashboard. From this Dashboard, you can view and update your membership, subscriptions, access DIA NOW. You can also view your registered event and presentations from registered events, as well as access your Transcripts.

| 1 MY DASHBOARD      | My Events                                                                                                    |  |
|---------------------|----------------------------------------------------------------------------------------------------|--|
| A MY MEMBERSHIP     | UPCOMING EVENTS PAST EVENTS                                                                                                    |  |
| MY SUBSCRIPTIONS    | No events to show.                                                                                                    |  |
| A MY DIA NOW        | MEMBER BENEFITS<br>As a DIA member, you will:<br>• Connect with global influencers, and uncover ways to deliver impactful change<br>• Access new knowledge that keeps you on the cutting-edge of healthcare conversations<br>• Advance career development goals through best-in-class learning programs and leadership<br>opportunities |  |
|                     |                                                                                                    |  |
|                     |                                                                                                    |  |
| MY ABSTRACTS        |                                                                                                    |  |
| T MY PRESENTATIONS  |                                                                                                    |  |
|                     | View all Benefits <b>&gt;</b>                                                                                                    |  |
| DIA LEARNING CENTER |                                                                                                    |  |

#### "My Communities"

My Communities is a DIA Member-only Benefit which offer a space for you to connect, engage and share with other industry leaders and professionals across the globe. You can sign up for industry-specific Communities and get involved here by clicking on the Communities Home Page Link

| Car<br>Statu<br>Your Pr | Pla Long<br>IS. MEMBER<br>ofile Is 45% Complete<br>♪ ♪ Complete profile                           | Thank you for your membership!                         |  |
|-------------------------|---------------------------------------------------------------------------------------------------|--------------------------------------------------------|--|
| 습 MY DASHBOARD          | My Communities                                                                                    |                                                        |  |
| A MY MEMBERSHIP         | MY COMMUNITIES EXPLORE                                                                            | COMMUNITIES                                            |  |
| MY SUBSCRIPTIONS        | Connect, engage, and share. Now it's easier than ever to build a global, cross-functional network |                                                        |  |
| ⚠ MY DIA NOW            | while sharing your expertise. Access                                                              | your DIA Communities with one click, below.            |  |
|                         | Communities H                                                                                     | ome Page                                               |  |
| MY EVENTS               | Access your Co                                                                                    | mmunities, explore other Communities, and connect with |  |
|                         | your fellow DIA                                                                                   | members through the DIA Communities Home page.         |  |

#### "My DIA NOW"

This will take you to access DIA NOW where you can find TIRS, Articles, Podcasts, and webinars for your review. With the purchase of DIA NOW+ you can also access Session Recordings from previous events.

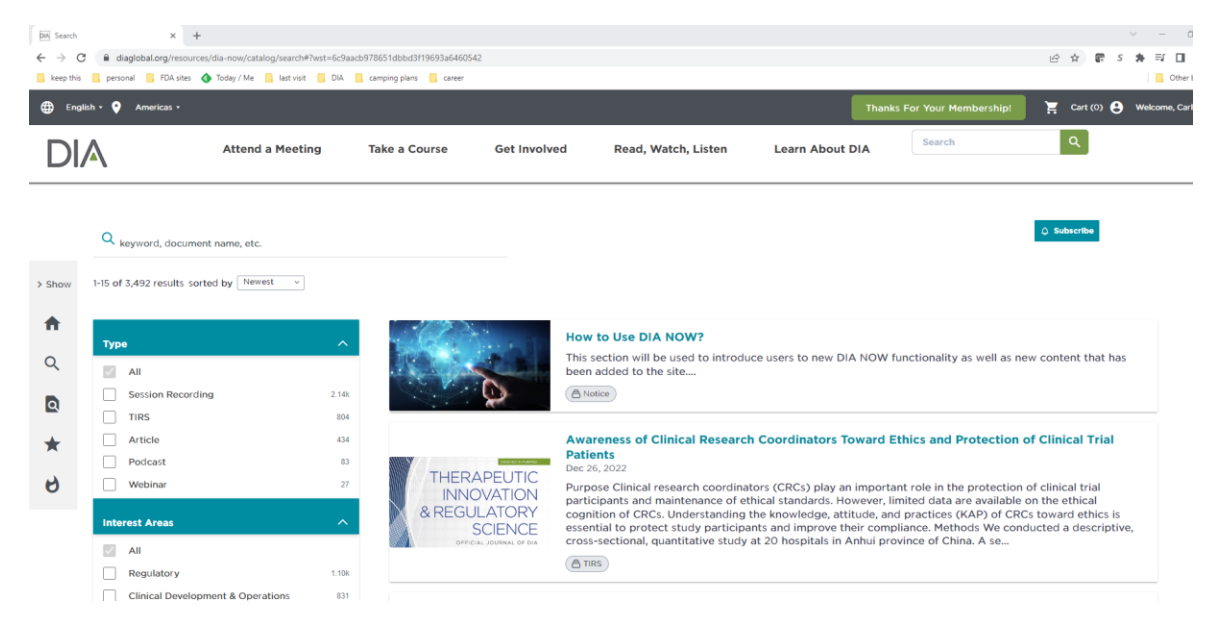

#### "My Membership"

The My Membership tab is where you can see when your membership expires, print receipts and update membership payment information for autorenewal!

| Car<br>STATUS<br>Your Pro          | Ia Long<br>S: MEMBER<br>offile Is 45% Complete<br>Complete profile                                                                                                    | Thank you for your membership!  |
|------------------------------------|----------------------------------------------------------------------------------------------------|---------------------------------|
| 값 my dashboard<br>요. my membership | My Membership                                                                                                    |                                 |
|                                    | <ul> <li>Status</li> <li>Membership</li> <li>Valid through</li> <li>December 31, 2069</li> <li>Print receipt</li> <li>Include me in the DIA Member<br/>Directory Learn more</li> </ul> |                                 |
| A MY DIA NOW                       |                                                                                                    |                                 |
|                                    |                                                                                                    | Auto Renew Status: Not Enrolled |
| MY EVENTS                          |                                                                                                    | ENTER PAYMENT INFORMATION       |
| MY ABSTRACTS                       |                                                                                                    |                                 |
| T MY PRESENTATIONS                 |                                                                                                    |                                 |
| 🛱 MY TRANSCRIPTS                   |                                                                                                    |                                 |
| E DIA LEARNING C<br>CENTER         |                                                                                                    | SAVE CHANGES                    |

### "My Subscriptions"

In this location, you can update your emails and publications you receive from DIA including Memberonly subscriptions with current DIA membership.

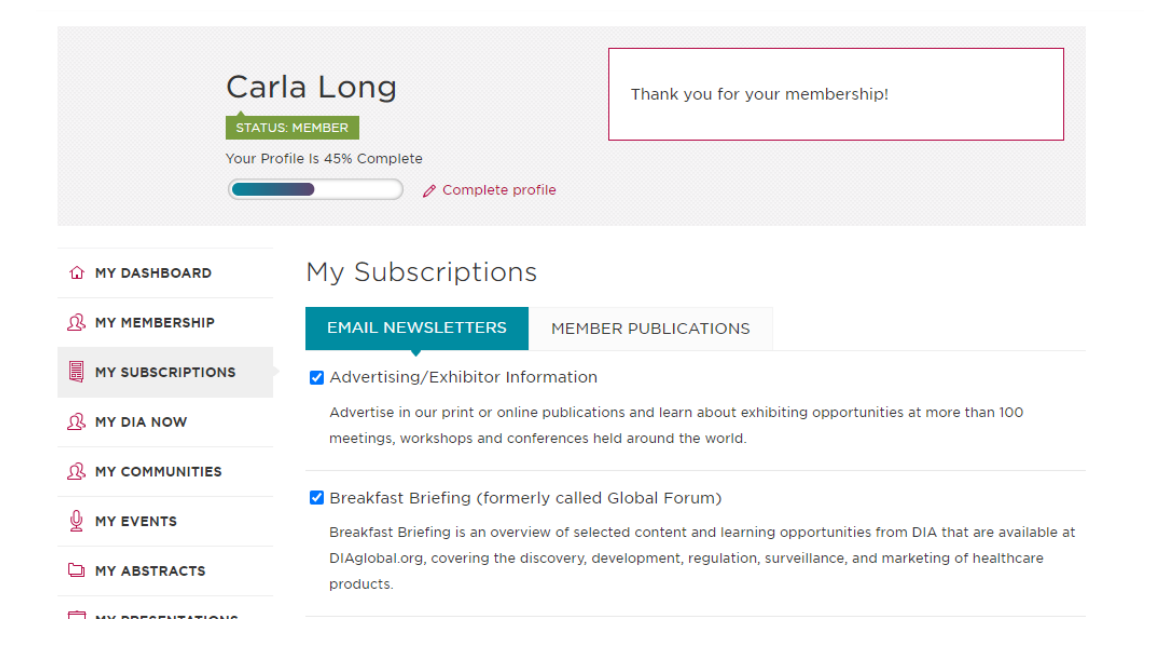

## "DIA Learning Center"

This will open a second tab to DIA's Learning Center for Certificate Programs, Virtual Short Courses, DIA Member Learning Academy and more!

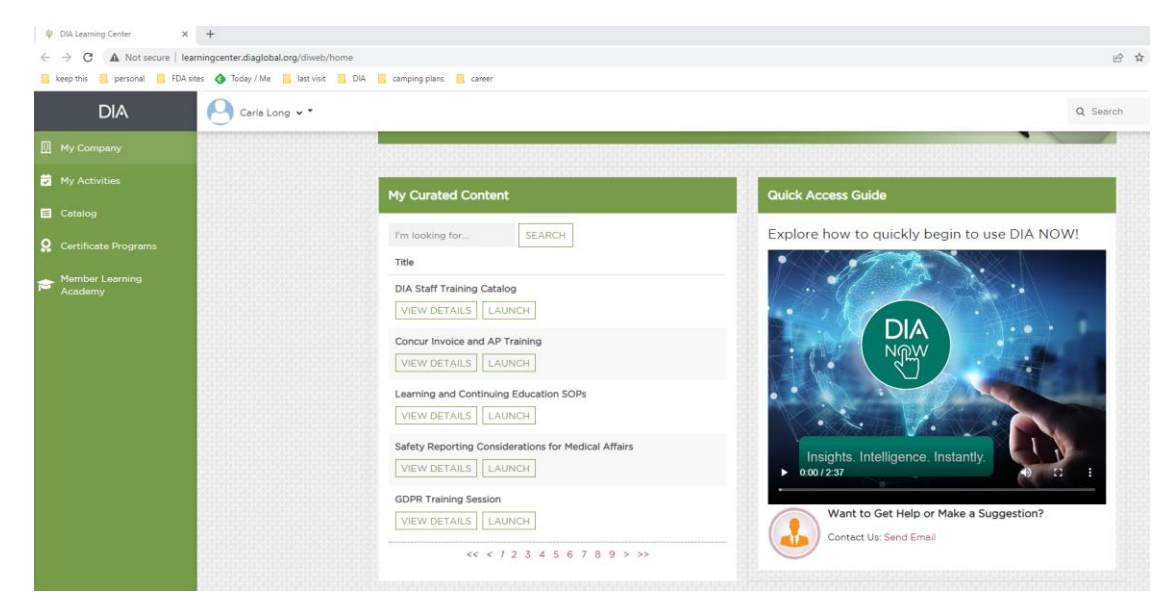

Enjoy all that DIA has to offer!